# Messagerie privée AICPRAT

Avril 2024

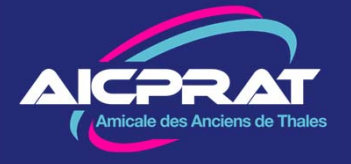

### 1 – Accéder à la messagerie privée AICPRAT

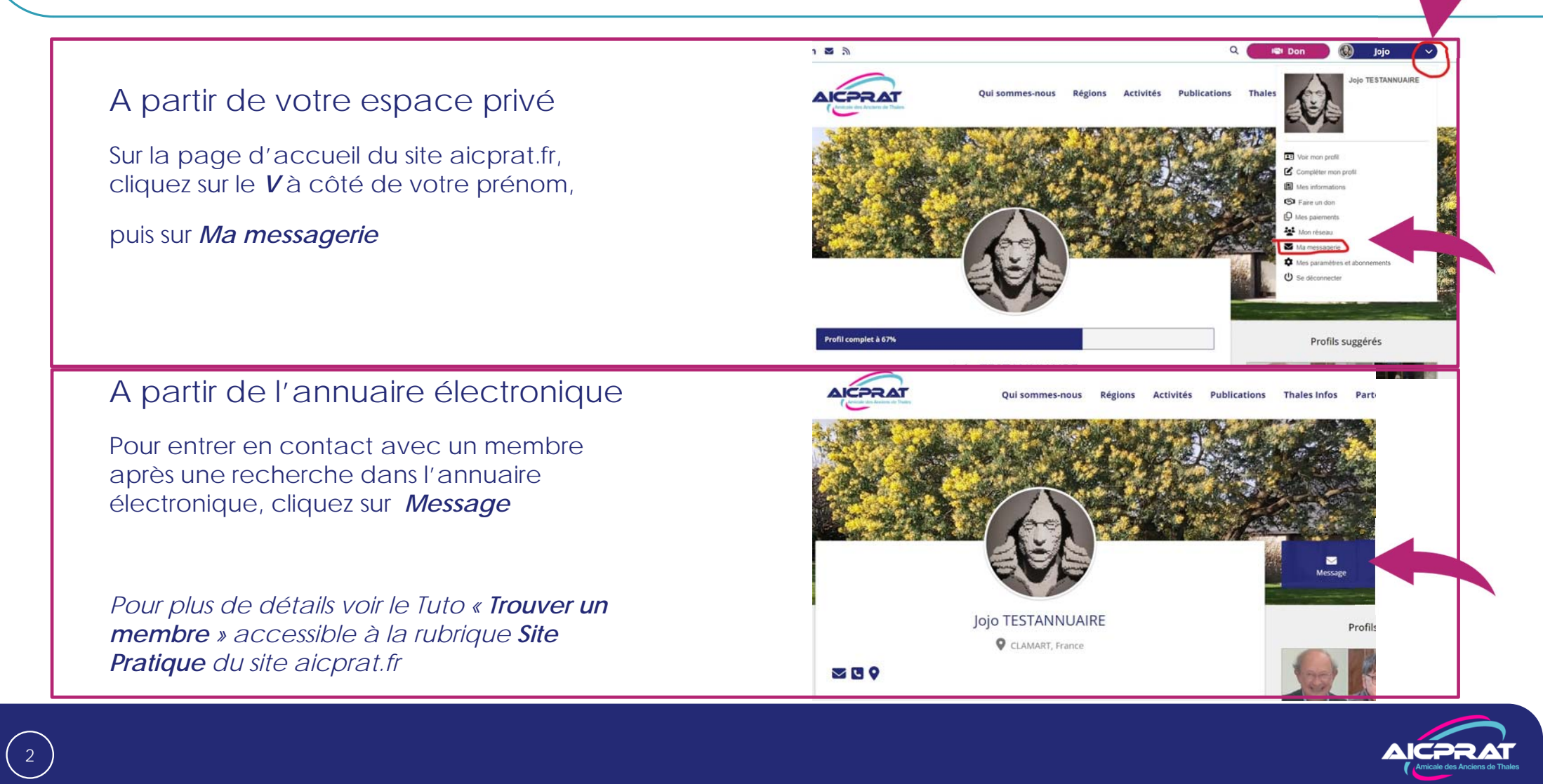

## 2 – Ecrire un message

Votre boite de messagerie comporte 4 menus :

- Boite de réception
- Messages envoyés
- Ecrire
- Corbeille

Cliquez devant celui choisi

#### Pour écrire un message

Entrez le prénom et/ou le nom du destinataire. Le système vous proposera un ou des membres.

Remplissez le sujet et le texte du message

Cliquez sur *je suis humain* et faites le test.

C'est pénible mais indispensable pour la sécurité.

A la fin cliquez sur *Envoyer* 

|                               | Concerta marie  |           |           | De conneccer en cur                                                                                                    |              |             |          |
|-------------------------------|-----------------|-----------|-----------|----------------------------------------------------------------------------------------------------|--------------|-------------|----------|
| n 🛛 🔊                         |                 |           |           | Q                                                                                                    | 🕼 Don        |             | Jojo     |
| Aricele des Anciers de Thates | Qui sommes-nous | s Régions | Activités | Publications                                                                                                    | Thales Infos | Partenaires | Thales&C |
|                               |                 | ×         |           | and the second second s |              |             |          |
| Mon profil                    | Boite de        |           |           |                                                                                                    |              |             |          |
| Informations                  | réception       | Ecrire    |           |                                                                                                    |              |             |          |
|                               | Messages        |           |           |                                                                                                    |              |             |          |
|                               | envoyes         | А         |           |                                                                                                    |              |             |          |
| Diplômos / Cursus             | Corbeille       | SLIET     |           |                                                                                                    |              |             |          |
| Compétences                   | consenie        | 50,21     |           |                                                                                                    |              |             |          |
|                               |                 |           |           |                                                                                                    |              |             |          |
| 💒 Réseau                      |                 |           |           |                                                                                                    |              |             |          |
| Groupes                       |                 | MESSAGE   |           |                                                                                                    |              |             |          |
| Contacts                      |                 |           |           |                                                                                                    |              |             |          |
| Messagerie interne            |                 |           |           |                                                                                                    |              |             |          |
| Photothèque                   |                 |           |           |                                                                                                    |              |             |          |
|                               |                 |           |           | Je suis hum                                                                                                    | ain hCap     | tcha        |          |
| 🖾 Cotisation / Paiements      |                 |           |           |                                                                                                    | Privacy      | Terms       |          |
| Faire un don                  |                 |           |           |                                                                                                    |              |             |          |
| Recus / paiements             |                 |           |           | 🖌 Er                                                                                                    | voyer        |             |          |

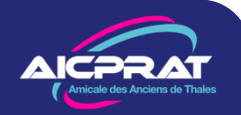

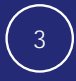

## 3 – Recevoir un message

Lorsqu'un message vous est envoyé, il arrive sur votre messagerie habituelle à l'adresse mail figurant dans la base AICPRAT.

Seule la première partie du message est visible. Pour lire la totalité du message cliquer sur le bouton *Voir la suite*.

Vous serez redirigé vers votre espace privé sur le site aicprat.fr

#### Pour y répondre

Si votre correspondant n'a pas donné son adresse mail, allez dans la boite de réception de la messagerie privée, trouvez le message, cliquez sur son *sujet* pour l'afficher

Puis cliquez sur *Répondre* 

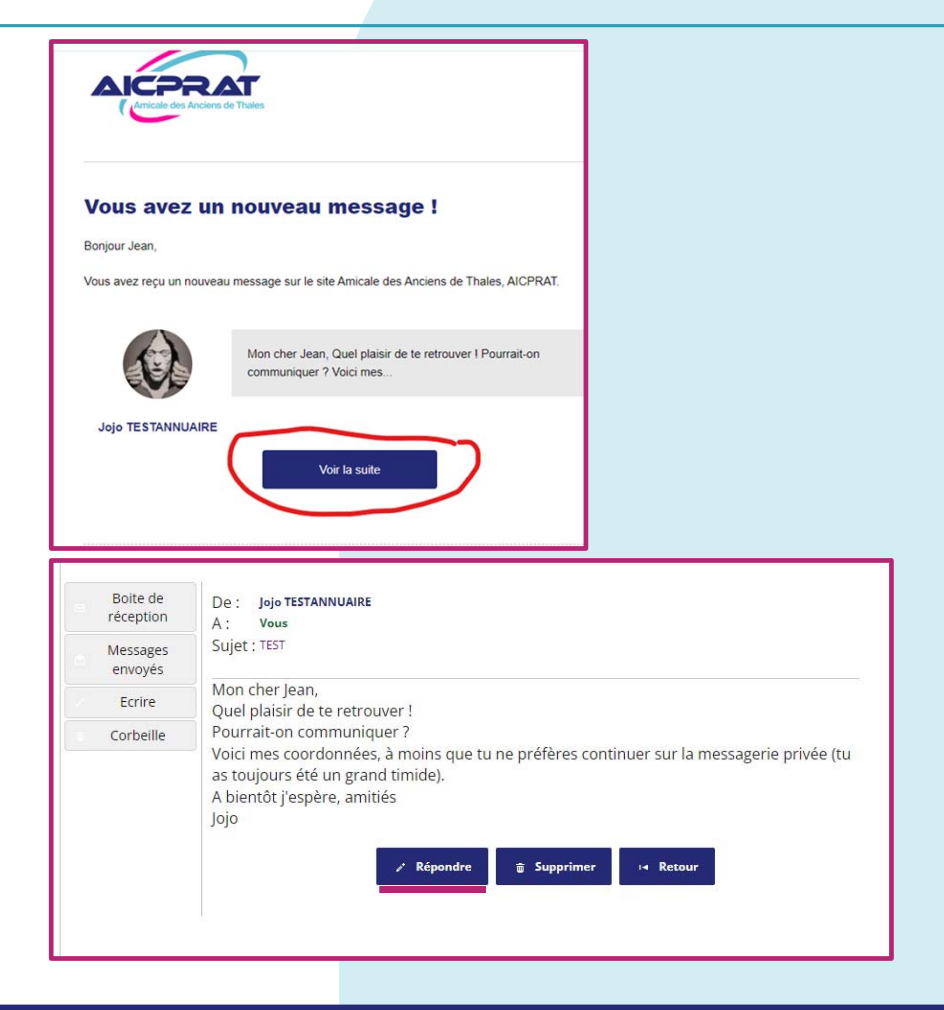

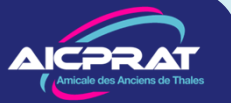